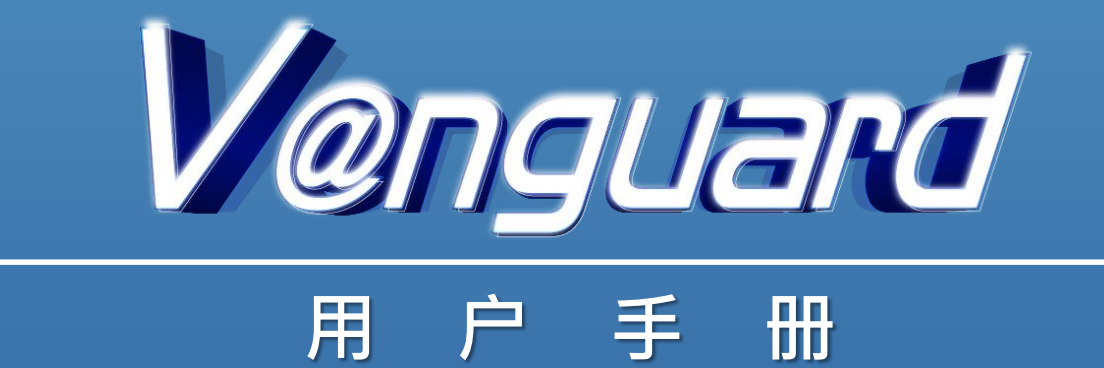

# 目录

| 1. | 「可疑电邮侦测系统」介绍    | 3 |
|----|-----------------|---|
| 2. | 「已知发件人清单」的建立和核对 | 4 |
| 3. | 「已知发件人清单」的储存方式  | 7 |
| 4. | 「垃圾邮件清单」的建立     | 8 |

## 1. 「可疑电邮侦测系统」介绍

「可疑电邮侦测系统」,英文为 V@nguard。V@nguard 需安装在电邮使用者 (收件人) 的电邮服务器上,原理是将收件人收到的电邮地址跟曾经接收的电邮地址 (即「已知发件人清单」) 核对,从而协助收件人识别可疑电邮。

### 安装

V@nguard 由 python 程序语言编写, 需安装在 Linux 操作系统运行的电邮服务器上。 V@nguard 套件经下载及解压后, 由下列 4 个主要部份组成:

| config | 文件夹 | <br>内含 V@nguard 套件的配置文件案           |
|--------|-----|------------------------------------|
| src    | 文件夹 | <br>内含 V@nguard 套件的主要程序代码          |
| data   | 文件夹 | <br>内含以 SQLite 格式来储存「已知发件人列表」的电邮地址 |
| logs   | 文件夹 | <br>内含 V@nguard 套件的日志              |

#### 下载和应用

V@nguard 套件可于 <u>www.cyberdefender.hk</u> 网页下载。V@nguard 经安装在电邮服务器运行 后, 会将收件匣的发件人电邮地址汇入「已知发件人清单」, 及将垃圾邮件的发件人电邮地 址汇入「垃圾邮件列表」, 相关详情请参阅 README.md。

## 技术支持

如需技术支持,请致电 2860 2913 或电邮至 vanguard@police.gov.hk。

## 2. 「已知发件人清单」的建立和核对

当收件人(例: wills@vanguard-email.com) 接收到新电邮, V@nguard 会将发件人的电邮地 址(例: tom.company@aol.com) 与收件人的「已知发件人清单」核对。如发件人的电邮地 址不在「已知发件人清单」内, 该电邮主旨会出现 [<u>A</u><u>A</u> FROM NEW SENDER <u>A</u><u>A</u>] 的提 示, 提醒收件人这是首次接收到发件人的电邮。

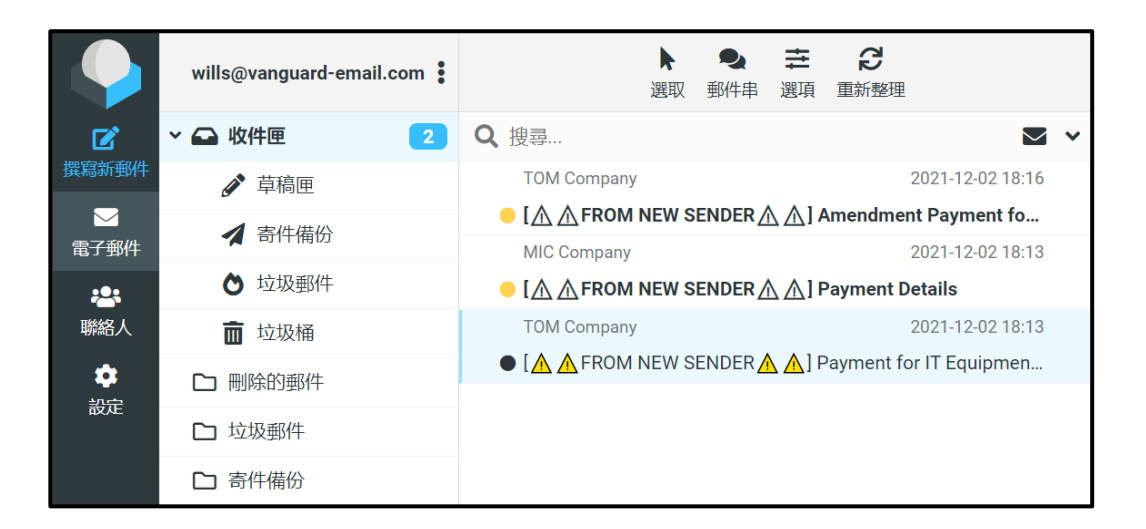

该电邮内容的开端亦会出现红色警告字句,提醒收件人要注意电邮内容的真确性。如有疑问, 可寻求技术人员的支持。

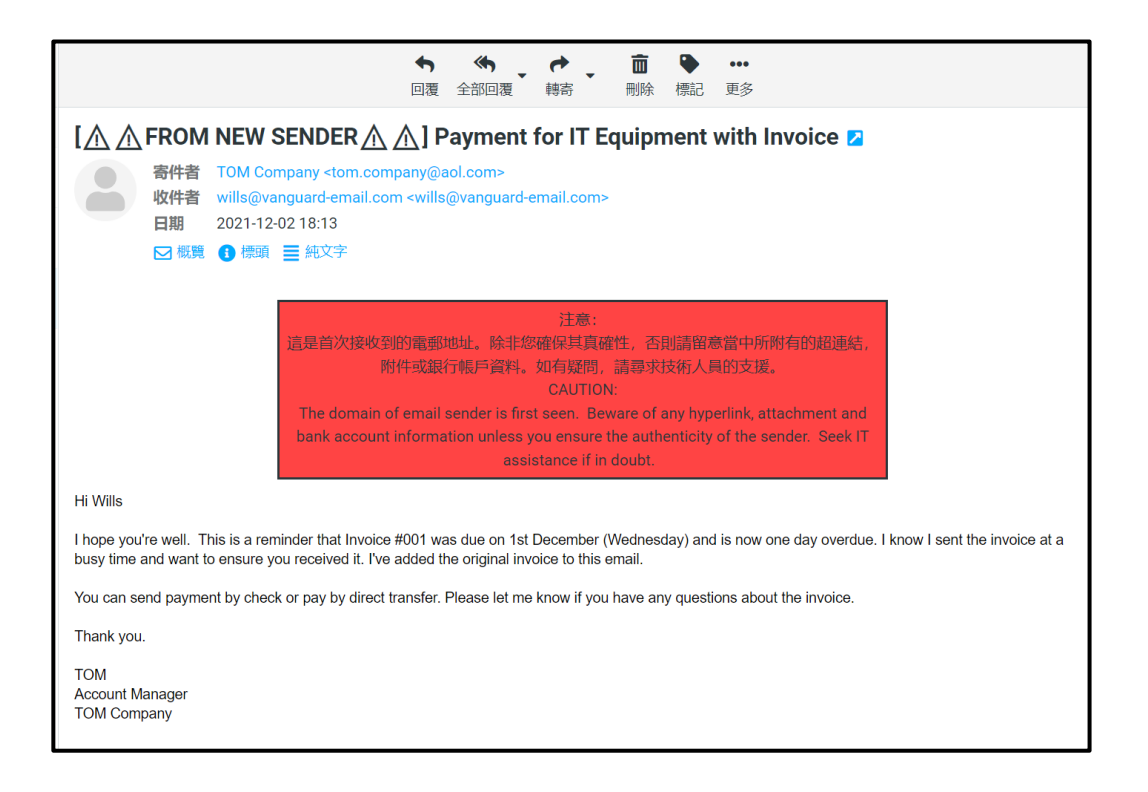

当收件人开启电邮后, V@nguard 会于 5 分钟后自动将发件人的电邮地址汇入收件人的「已 知发件人清单」, 该电邮主旨和内容的提示 [企 FROM NEW SENDER 企 ]及红色警告字 句亦会消失。

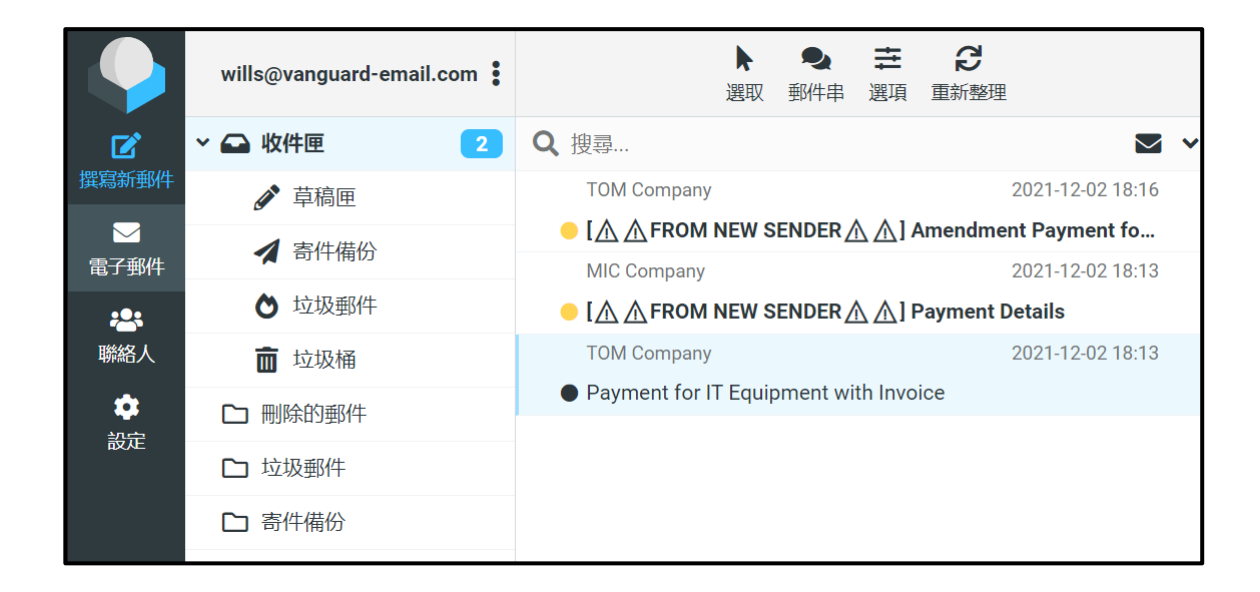

当收件人确认发件人的电邮地址是已知的并已汇入「已知发件人清单」,由同一名发件人发出的电邮,其电邮主旨和内容将不会再出现警告字句。

|          | wills@vanguard-email.com | ▶ ●                                                                                |  |  |  |  |
|----------|--------------------------|------------------------------------------------------------------------------------|--|--|--|--|
| Z        | ~ 🕰 收件匣 🛛 🔰 2            | Q, 搜尋 ▼ 、                                                                          |  |  |  |  |
| 撰寫新郵件    | ☞ 草稿匣                    | TOM Company 2021-12-02 18:29                                                       |  |  |  |  |
|          | <b>李</b> /// 唐//         | Urgent Payment for IT Equipment Invoice                                            |  |  |  |  |
| 電子郵件     | ✓ 苛1+1用10                | TOM Company 2021-12-02 18:16                                                       |  |  |  |  |
| <b>:</b> | ♦ 垃圾郵件                   | • [ $\Lambda$ $\Lambda$ FROM NEW SENDER $\Lambda$ $\Lambda$ ] Amendment Payment fo |  |  |  |  |
| 聯絡人      | <b>而</b> 垃圾桶             | MIC Company 2021-12-02 18:13                                                       |  |  |  |  |
| *        |                          | [ ▲ A FROM NEW SENDER ▲ ] Payment Details                                          |  |  |  |  |
|          | □ 刪除的郵件                  | TOM Company 2021-12-02 18:13                                                       |  |  |  |  |
| 設定       | □ 垃圾郵件                   | Payment for IT Equipment with Invoice                                              |  |  |  |  |
|          | □ 寄件備份                   |                                                                                    |  |  |  |  |
|          |                          |                                                                                    |  |  |  |  |

|                                                                                                    |                                                                                                    |                    | ◆<br>回覆 | <ul><li> 全部回覆 </li></ul> |  | <mark>■</mark><br>刪除 | ♥標記 | •••<br>更多 |
|----------------------------------------------------------------------------------------------------|----------------------------------------------------------------------------------------------------|--------------------|---------|--------------------------|--|----------------------|-----|-----------|
| Urgent                                                                                                    | Paym                                                                                                    | ent for IT Equipme | ent In  | voice Z                  |  |                      |     |           |
|                                                                                                    | 寄件者 TOM Company <tom.company@aol.com><br/>收件者 wills@vanguard-email.com <wills@vanguard-email.com> 日期 2021-12-02 18:29 ☑ 概題 ● 無文字</wills@vanguard-email.com></tom.company@aol.com> |                    |         |                          |  |                      |     |           |
| Hi Wills                                                                                                    |                                                                                                    |                    |         |                          |  |                      |     |           |
| I hope you're well. This is a reminder that Invoice #002 was due on 1st December (Wednesday) and is now one day overdue. I know I sent the invoice at a busy time and want to ensure you received it. I've added the original invoice to this email. |                                                                                                    |                    |         |                          |  |                      |     |           |
| You can send payment by check or pay by direct transfer. Please let me know if you have any questions about the invoice.                                                                                                    |                                                                                                    |                    |         |                          |  |                      |     |           |
| Thank you.                                                                                                    |                                                                                                    |                    |         |                          |  |                      |     |           |
| TOM<br>Account Manager<br>TOM Company                                                                                                    |                                                                                                    |                    |         |                          |  |                      |     |           |

# 3. 「已知发件人清单」的储存方式

不同收件人的「已知发件人清单」是独立运作的,分别储存于电邮服务器的数据库内。当收件人已将发件人(例: tom.company@aol.com)汇入其「已知发件人清单」,另一名收件人(例: jack@vanguard-email.com)接收到来自同一名发件人的电邮时,电邮依然会显示 [AA FROM NEW SENDER AA] 及警告字句。

|           | jack@vanguard-email.com | ■四二 第二 2 2 3 1 1 1 1 1 1 1 1 1 1 1 1 1 1 1 1 1      |
|-----------|-------------------------|-----------------------------------------------------|
| Ľ         | ▶ ➡ 收件匣 1               | Q 搜尋 🗹 🗸                                            |
| 撰寫新郵件     | ☞ 草稿匣                   | TOM Company 2021-12-02 18:49                        |
| → 雷子郵件    | ▲ 寄件備份                  | ● [▲ ▲ FROM NEW SENDER ▲ ▲] Payment for IT Equipmen |
| ***       | ▶ 垃圾郵件                  |                                                     |
| 聯絡人       | 面 垃圾桶                   |                                                     |
| <b>\$</b> | □ 刪除的郵件                 |                                                     |
| 設進        | □ 垃圾郵件                  |                                                     |
|           | □ 寄件備份                  |                                                     |
|           | ▶ 草稿                    |                                                     |

| ◆ ◆ ◆ ◆ ● ● ● ● ● ● ● ● ● ● ● ● ● ● ● ●                                                                                                    |  |  |  |  |  |  |
|----------------------------------------------------------------------------------------------------|--|--|--|--|--|--|
| [ <u></u>                                                                                                    |  |  |  |  |  |  |
| 寄件者 TOM Company <tom.company@aol.com><br/>收件者 Jack@vanguard-email.com <jack@vanguard-email.com><br/>日期 2021-12-02 18:49</jack@vanguard-email.com></tom.company@aol.com>                                                                                                    |  |  |  |  |  |  |
|                                                                                                    |  |  |  |  |  |  |
| 注意:<br>這是首次接收到的電郵地址。除非您確保其真確性,否則諸留意當中所附有的超速結,<br>附件或銀行帳戶資料。如有疑問,請尋求技術人員的支援。<br>CAUTION:<br>The domain of email sender is first seen. Beware of any hyperlink, attachment and<br>bank account information unless you ensure the authenticity of the sender. Seek IT<br>assistance if in doubt. |  |  |  |  |  |  |
| Hi Jack,                                                                                                    |  |  |  |  |  |  |
| I hope you're well. This is a reminder that Invoice #001 was due on 1st December (Wednesday) and is now one day overdue. I know I sent the invoice at a busy time and want to ensure you received it. I've added the original invoice to this email.                                          |  |  |  |  |  |  |
| You can send payment by check or pay by direct transfer. Please let me know if you have any questions about the invoice.                                                                                                    |  |  |  |  |  |  |
| Thank you.                                                                                                    |  |  |  |  |  |  |
| TOM<br>Account Manager<br>TOM Company                                                                                                    |  |  |  |  |  |  |

# 4. 「垃圾邮件清单」的建立

如收件人(例: wills@vanguard-email.com)确定有关电邮为可疑电邮,他/她可以将该电邮 移至「垃圾邮件」。可疑电邮的电邮地址(例: mic.company@aol.com)会自动汇入「垃圾 邮件清单」,该电邮主旨会显示 [**!!**JUNK MAIL**!!**] 来提示收件人。

当收件人再次收到同一名发件人的电邮时,该电邮会自动移至「垃圾邮件」。

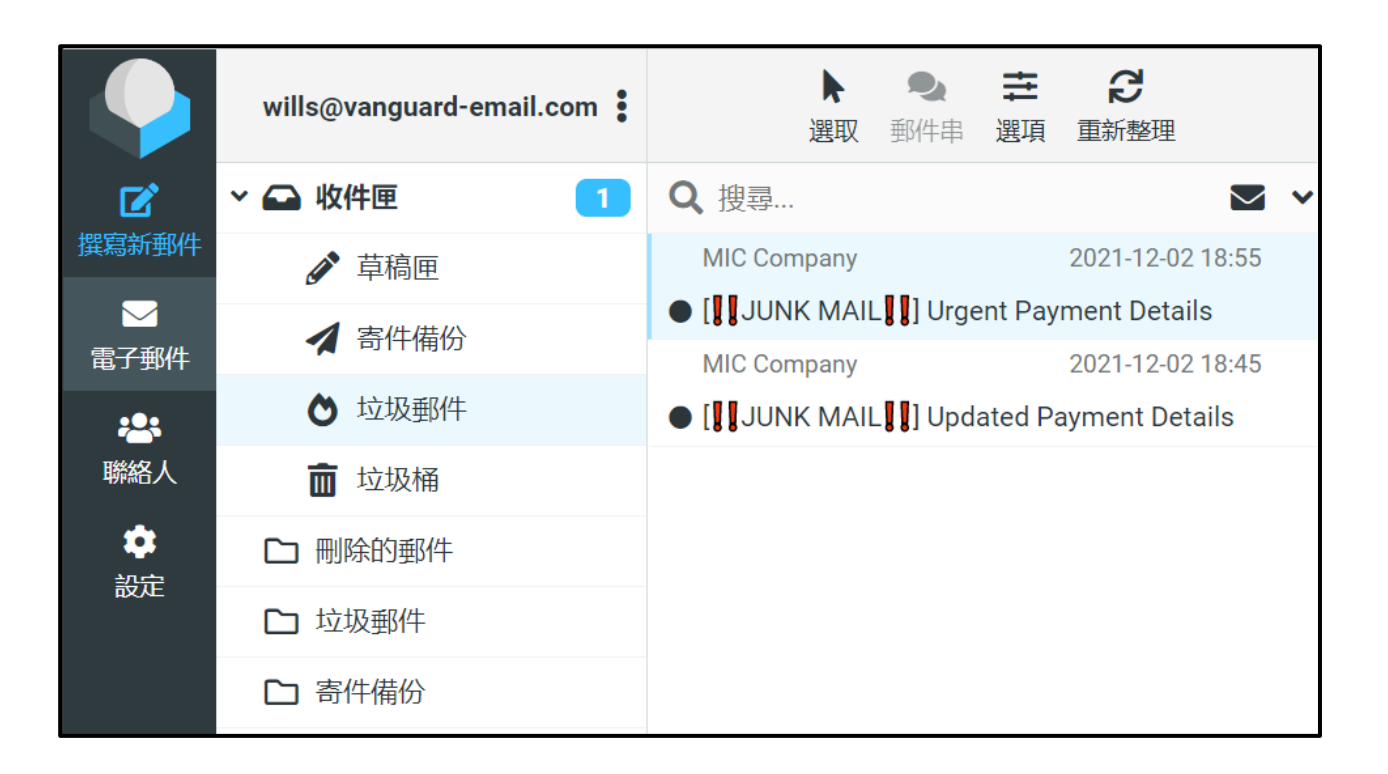

当收件人开启被移至「垃圾邮件」的电邮时,该电邮内会显示橙色警告字句,提醒收件人注 意电邮的真确性。如有疑问,可寻求技术人员的支持。

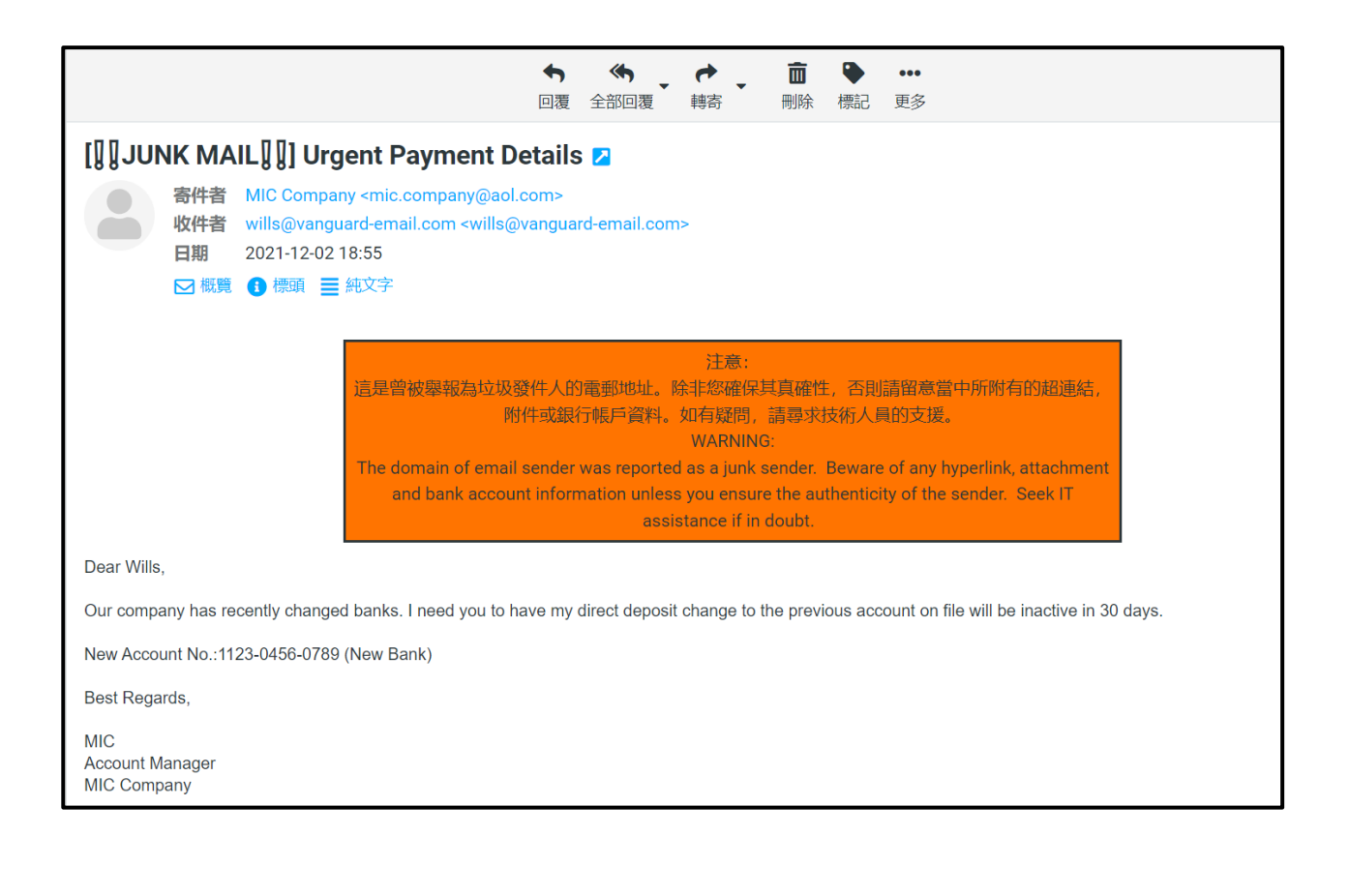

「垃圾邮件清单」是由同一电邮服务器内的收件人共享的。若其中一名收件人将发件人 (mic.company@aol.com)汇入「垃圾邮件清单」,当其他收件人(例:jack@vanguard-email.com) 收到来自同一名发件人的电邮时,V@nguard 会自动将该电邮移至「垃圾邮件」,该电邮主 旨和内容会显示 [!!JUNK MAIL!!] 及警告字句。

|                                      | jack@vanguard-email.com | ▶ ● <b>ご </b><br>選取 郵件串 選項 重新整理       |
|--------------------------------------|-------------------------|---------------------------------------|
|                                      | ▼ 🕞 收件匣                 | Q. 搜尋 🛛 🗸 🗸                           |
| 撰寫新郵件                                | ✔ 草稿匣                   | MIC Company 2021-12-02 18:56          |
| ──────────────────────────────────── | ▲ 寄件備份                  | • [JUNK MAIL]] Urgent Payment Details |
| **                                   | ┢ 垃圾郵件                  |                                       |
| 聯絡人                                  | 面 垃圾桶                   |                                       |
| <b>₽</b>                             | □ 刪除的郵件                 |                                       |
| 設定                                   | □ 垃圾郵件                  |                                       |
|                                      | □ 寄件備份                  |                                       |
|                                      | ▶ 草稿                    |                                       |

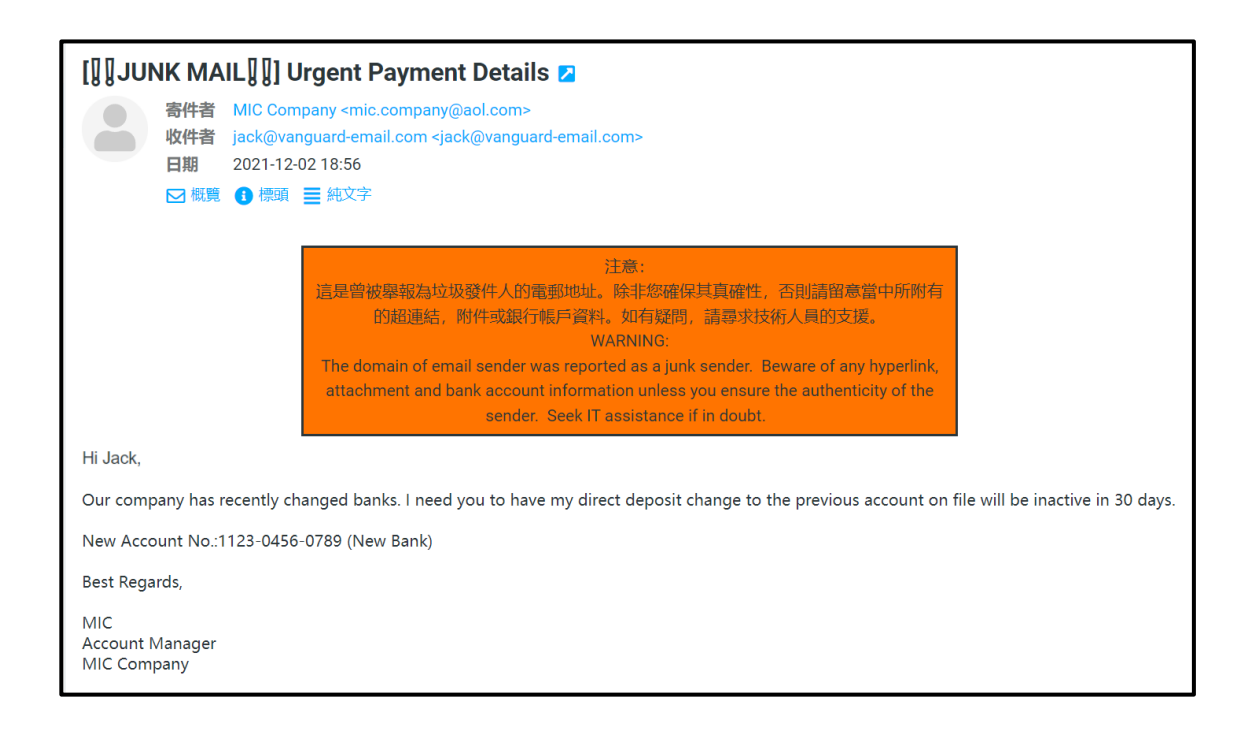

\* 如收件人需要从「垃圾邮件列表」剔除电邮地址,需寻求技术人员支持。